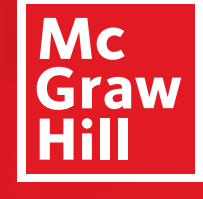

Because learning changes everything.

# Access Your Required Course Materials

Registering for Connect<sup>®</sup> through D2L for [Insert Section]

- Go to your instructor's D2L BrightSpace course and click on the "Content" tab.
- 2. In the search bar on the left, type "Connect".
- 3. From the search results, select the "McGraw Hill Connect" external learning tool.
- 4. Click "Begin"
- 5. Enter your student email and click "BEGIN".
  - a) If you already have a Connect account, enter your password.
  - b) If you do not have a Connect account, complete the form, and click "CONTINUE".
- Enter your 20-Digit Connect Access Code, Buy your Access code
  Online, or start a two week temporary access.
- 7. Confirm your access to the course material
- 8. Congratulations! You have now registered your Connect access. You can click "GO TO CONNECT" to access the resources directly.

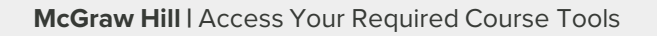

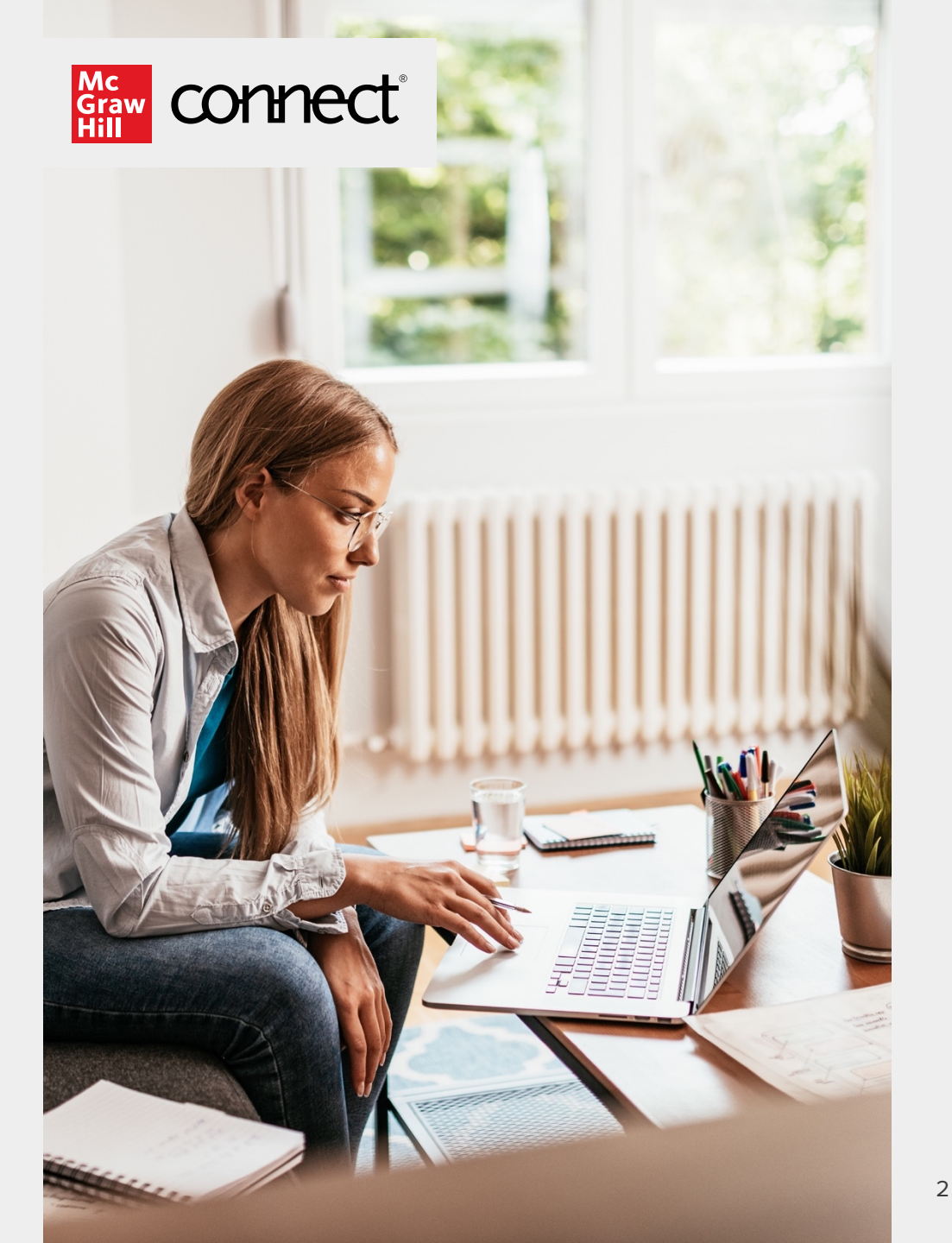

### 1.Go to your instructor's D2L BrightSpace course and click on the "Content" tab.

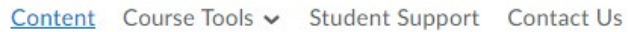

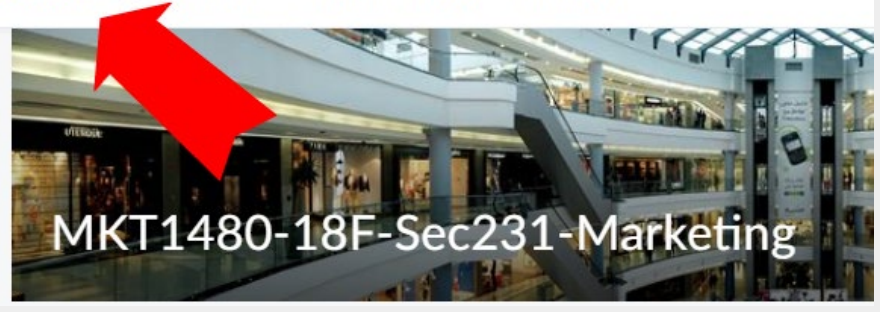

### 2. In the search bar on the left, type "Connect".

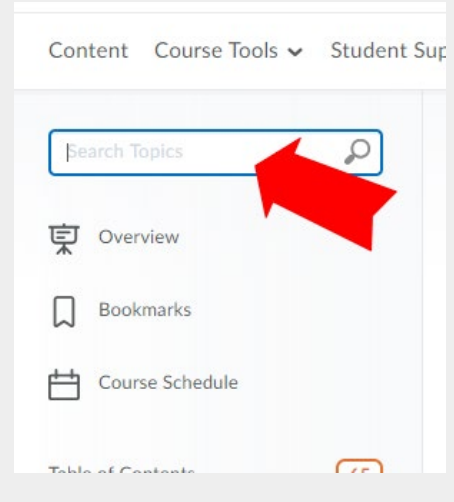

### 3. From the search results, select the "McGraw-Hill Connect" external learning tool.

| Content Course Tools 🗸 Student S                                                                    | Support Contact Us                                                                                                |
|----------------------------------------------------------------------------------------------------|----------------------------------------------------------------------------------------------------|
| Connect X                                                                                           | Search Results                                                                                                    |
| Cverview                                                                                            | 2 Search Results found for "Connect" Clear Search                                                                 |
| Bookmarks  Course Schedule                                                                          | McGraw-Hill Connect<br>External Learning Tool<br>This link will take you to Connect (LearnSmart, Quiz and etext). |
|                                                                                                    |                                                                                                    |
| 4. CIICK "Begin"                                                                                    |                                                                                                    |
| Connect<br>Let's get started by registering and joinin<br>You'll only have to pair your class once. | ng your class with Connect.                                                                                       |

# 5. Enter your student email and click "BEGIN". Welcome

## 5a. If you already have a Connect account, enter your password.

#### YOU HAVE A CONNECT ACCOUNT. ENTER YOUR PASSWORD.

| student1@demo.ca |  |
|------------------|--|
| Password         |  |
|                  |  |

### 5b. If you do not have a Connect account, complete the form, and click "CONTINUE".

#### Create your McGraw-Hill Education account.

En

| nall Address                                                                                              |              | Confirm Email Address                                        |  |
|----------------------------------------------------------------------------------------------------|--------------|--------------------------------------------------------------|--|
| studentemail@gmail.com                                                                                    |              | Confirm Email Address                                        |  |
| ssword                                                                                                    |              | Confirm Password                                             |  |
| Password                                                                                                  |              | Confirm Password                                             |  |
| asswords are case sensitive and must contain 8<br>nd 1 number. (No spaces)                                | 3-20 charact | ters including: 1 uppercase character, 1 lowercase character |  |
| rst Name                                                                                                  |              | Last Name                                                    |  |
| First Name                                                                                                |              | Last Name                                                    |  |
| ecurity Question                                                                                          |              | Security Answer                                              |  |
| Select a Question                                                                                         | $\sim$       | Security Answer                                              |  |
| /e'll ask you this question to retrieve your passw<br>oblie Number<br>ptional, get important text alerts) | vord.        |                                                              |  |
| Mobile Number                                                                                             |              |                                                              |  |
| agree to the terms of the McGraw-Hill Educ<br>arms of Use and Privacy Notice.                             | ation        |                                                              |  |

### 6. Enter your 20-Digit Connect Access Code, Buy your Access code Online, or start a two week temporary access.

#### How to access your course materials:

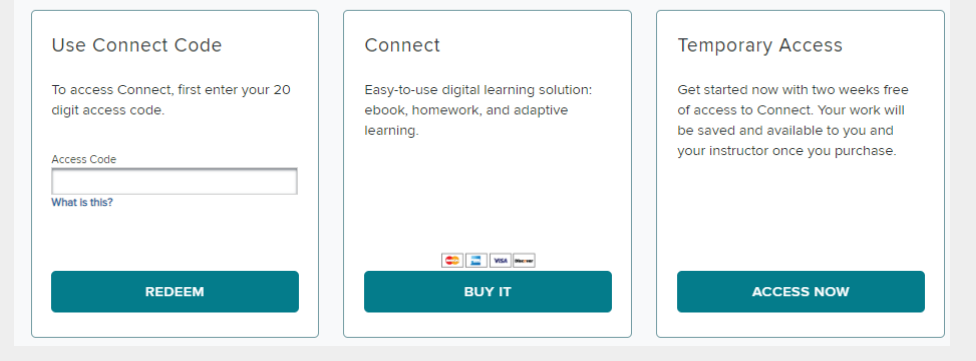

### 7. Confirm your access to the course material

#### Digital Access to: Connect

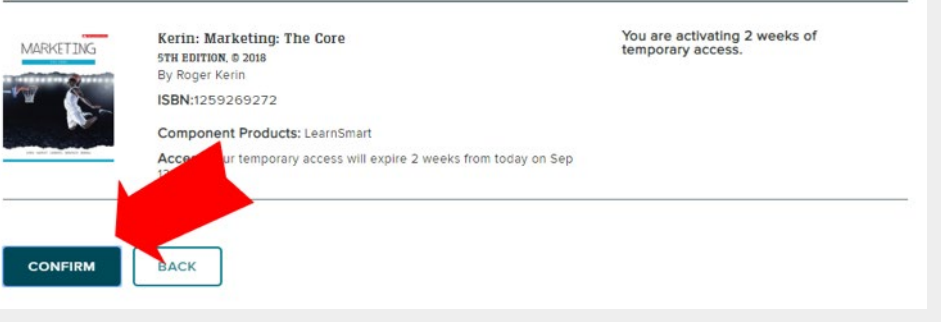

8. Congratulations! You have registered your Connect access. You can click "GO TO CONNECT" to access the resources directly.

### Success

## Accessibility & Support

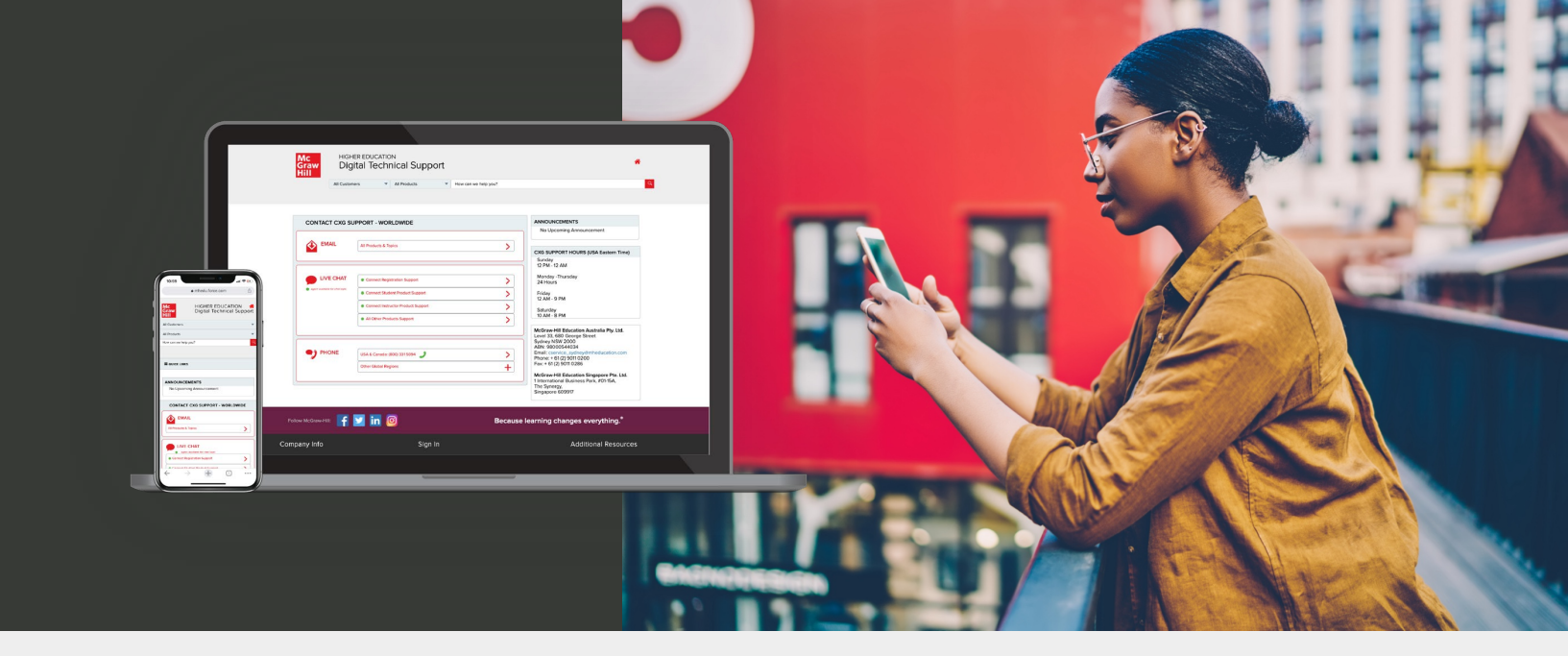

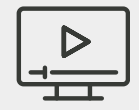

### Accessibility

If you have any questions or concerns about interacting with our products, please contact your institution's Accessibility Office.

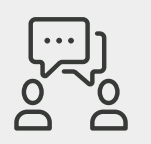

### Support

We're here to help. If you need technical help with Connect, get in touch with our experts:

• Web: <u>https://mhedu.force.com/CXG/s/ContactUs</u>

### Support Hours (ET)

Sunday 12 PM – 12 AM Monday - Thursday 24 Hours Friday 12 AM – 9 PM Saturday 10 AM – 8 PM